# Learner Timetable Screen in Portal

This document describes a number of features that have been added to enhance the view of the Learner Timetable screen in Portal: Learners / Learner Details / Timetable Tab.

## **Register Attendance Icons**

Coloured icons have been added to the Learner Timetable screen where register marks entered correspond to attendance marks entered as follows:

- Register mark = Present
- Register mark = Late
- Register mark = Absent

The icons correspond to the marks defined as Present, Absent and Late in RA / Attendance Codes and displayed in RSP / Register Parameters as in the example below. Other marks not defined as such will be blank (no icon) in the Learner Timetable.

#### **RA - Attendance Codes**

| 1001     |                               |          |  |  |  |  |  |  |
|----------|-------------------------------|----------|--|--|--|--|--|--|
| Att Code | Attendance Description        | Present? |  |  |  |  |  |  |
| 1        | Present in Class              | Y        |  |  |  |  |  |  |
| A        | Authorised Absence            | N        |  |  |  |  |  |  |
| С        | Module/Qualification Complete |          |  |  |  |  |  |  |
| G        | Guidance                      | Y        |  |  |  |  |  |  |
| н        | Unauthorised Holiday          | N        |  |  |  |  |  |  |
| L        | Late to Class                 | Y        |  |  |  |  |  |  |
| 0        | Unauthorised Absence          | N        |  |  |  |  |  |  |
| S        | Sickness Authorised           | N        |  |  |  |  |  |  |
| Y        | Sickness Unauthorised         | N        |  |  |  |  |  |  |
| Z        | Other Reason                  | Y        |  |  |  |  |  |  |

### **RSP - Register Parameters**

| Standard / | Absent A Late L               |
|------------|-------------------------------|
|            | Present Attendance Codes /GLZ |
|            | Absent Attendance Codes AHOSY |

#### Learner Timetable

Once registers have been marked, the entries will appear in the Learner Timetable screen as displayed in the example below.

|              |                                                                               |                                                                                 |              |                                                                                          | 2017/2018) Learn                                                               | er Details for Ge                                                              | orgia Brown - 176                                                                    | 63671                                                                          |                                                                              |                |      |           |    |
|--------------|-------------------------------------------------------------------------------|---------------------------------------------------------------------------------|--------------|------------------------------------------------------------------------------------------|--------------------------------------------------------------------------------|--------------------------------------------------------------------------------|--------------------------------------------------------------------------------------|--------------------------------------------------------------------------------|------------------------------------------------------------------------------|----------------|------|-----------|----|
| Biographical | Enrolments Attendance                                                         | Timetable                                                                       | QoE Exam     | s Applications                                                                           | Health Groups                                                                  | Reviews Em                                                                     | oloyment Custom                                                                      |                                                                                |                                                                              |                |      |           |    |
|              |                                                                               |                                                                                 |              | < Time                                                                                   | table for week beginn                                                          | ing 16/10/17 (12)                                                              | ✓ Current                                                                            | >                                                                              | 2                                                                            | 4.00 Total Hrs |      |           | ^  |
| 8 AM         | 9 AM                                                                          | 10 AM                                                                           | 11 AM        | 12 Noon                                                                                  | 1 PM                                                                           | 2 PM                                                                           | 3 PM                                                                                 | 4 PM                                                                           | S PM                                                                         | 6 PM           | 7 PM | 8 PM      | 5  |
| Monday       | 09:00 - 10:00 in 134<br>(1ASAAD-A-201)<br>Art & Design AS One Year<br>SOUTHJ  | 10:00 - 11:00 in 134<br>(1ASAAD-A-202)<br>Art & Design AS One Year<br>SOUTHJ    | 2            |                                                                                          | 13:00 - 14:00 in 132<br>(1ASHIS-B-205)<br>History AS One Year<br>PAYNE         | 14:00 - 15:00 in 132<br>(1ASHIS-B-206)<br>History AS One Year<br>PAYNE         |                                                                                      | 16:00 - 17:00 in 204<br>(1ASENG-C-208)<br>English Lang & Lit AS One Ye<br>MLKD | 2                                                                            |                |      |           |    |
| Tuesday      | 09:00 - 10:00 in 132<br>(1ASHIS-B-301)<br>History AS One Year<br>PAYNE        | 10:00 - 11:00 in 132<br>(1ASHIS-B-302)<br>History AS One Year<br>PAYNE          | 2            | 12:00 - 13:00 in 204<br>(1ASENG-C-304)<br>English Lang & Lit AS One <sup>1</sup><br>WLKD | 13:00 - 14:00 in 131<br>(1ASFRE-F-305)<br>feeFrench AS One Year<br>MELLNR      | 14:00 - 15:00 in 131<br>(1ASFRE-F-306)<br>French AS One Year<br>MELLINR        |                                                                                      |                                                                                | 17:00 - 18:00 in 134<br>(1ASAAD-A-309)<br>Art & Design AS One Year<br>SOUTHU |                |      |           |    |
| Wednesday    |                                                                               |                                                                                 |              | 12:00 - 13:00 in 134<br>(1ASAAD-A-404)<br>Art & Design AS One Year<br>SOUTHJ             | 13:00 - 14:00 in 204<br>(1ASENG-C-405)<br>English Lang & Lit AS One Ye<br>WLKD | 14:00 - 15:00 in 204<br>(1ASENG-C-406)<br>English Lang & Lit AS One Ye<br>WLKD | 2                                                                                    | 16:00 - 17:00 in 131<br>(1ASFRE-F-408)<br>French AS One Year<br>MELLNR         | 17:00 - 18:00 in 131<br>(1ASFRE-F-409)<br>French AS One Year<br>MELLNR       |                |      |           |    |
| Thursday     |                                                                               |                                                                                 |              | 12:00 - 13:00 in 132<br>(1ASHIS-B-504)<br>History AS One Year<br>PAYNE                   |                                                                                |                                                                                |                                                                                      | 16:00 - 17:00 in 134<br>(1ASAAD-A-508)<br>Art & Design AS One Year<br>SOUTHJ   | 17:00 - 18:00 in 134<br>(1ASAAD-A-509)<br>Art & Design AS One Year<br>SOUTHJ |                |      |           |    |
| Friday       | 09:00 - 10:00 in 204<br>(1ASENG-C-601)<br>English Lang & Lit AS One Y<br>WLKD | 10:00 - 11:00 in 204<br>(1ASENG-C-602)<br>asEnglish Lang & Lit AS One 1<br>WLKD | ( <u>ca</u>  | 12:00 - 13:00 in 131<br>(1ASFRE-F-604)<br>French AS One Year<br>MELLNR                   |                                                                                |                                                                                | 15:00 - 16:00 in 415<br>(ASTGABRAFRI)<br><u>ASTutorial 2017 Fri</u><br><u>ABRARE</u> | 16:00 - 17:00 in 132<br>(1ASHIS-8-608)<br>History AS One Year<br>PAYNE         |                                                                              |                |      |           |    |
| Saturday     |                                                                               |                                                                                 |              |                                                                                          |                                                                                |                                                                                |                                                                                      |                                                                                |                                                                              |                |      |           | ~  |
| Contacts     | Notes Orres                                                                   | o. 🗈 Documents                                                                  | General Info |                                                                                          |                                                                                |                                                                                |                                                                                      |                                                                                |                                                                              |                | PDF  | Format Ba | ck |

## Format Timetable

Click on the Format button on the Timetable screen to rotate through 3 views of the Learner Timetable.

- (2017/2018) Learner Details for Georgia Bro ical Enrolments Attendance Timetable QoE Exams Applications Health Groups Rev 25.00 Total Hrs Monday 09:00 - 10:00 in 134 (1ASAAD-A-201) Art & Design AS One Year SOUTHU 09:00 - 10:00 in 204 (1ASENG-C-601) English Lang & Lit AS One Year MLMD 09:00 - 10:00 in 132 (1ASHIS-8-301) History AS One Year PAYNE 09:00 - 10:00 in 10 (FRCONV17-401) AS French Conversation MELLNR MLHD 10:00 - 11:00 in 204 (1ASENG-C-602) English Lang & Lit AS One Year WLHD 10:00 - 11:00 in 132 (1ASHIS-8-302) History AS One Year PAYNE 10:00 - 11:00 in 134 (1ASAAD-A-202) 10 AN 12:00 - 13:00 in 204 (1ASENG-C-304) English and LLAS One Year WILKD 13:00 - 14:00 in 131 (1ASERE-F-305) Pringh AS One Year MELLINB 12:00 - 13:00 in 1 (1ASHIS-8-504) Hatory AS One Year PAYNE 12:00 - 13:00 in 131 (1ASFRE-F-604) French AS One Year MELLNR 12 Nor 12:00 - 13:00 in 134 (1ASAAD-A-404) Art & Design AS One Year Art & Desis SOUTHU 13:00 - 14:00 in 204 (1ASENG-C-405) English Lang & Lit AS One Year MLKD 1 PM 13:00 - 14:00 in 132 (1ASHIS-B-205) History AS One Year PAYNE 14:00 - 15:00 in 1 (1ASHIS-B-206) History AS One Year MELLINE 14:00 - 15:00 in 131 (1ASFRE-F-306) French AS One Year MELLINE 14:00 - 15:00 in 204 (1ASENG-C-406) English Lang & Lit AS One 1 MUKD 15:00 - 16:00 in 415 (ASTGABRAFRI) AS Tutorial 2017 Fri ABRARE 3 PM ABRARE 16.00 - 17:00 in 1: (1ASHIS-B-608) History AS One Year PA119[] 16:00 - 17:00 in 204 (1ASENG-C-208) English Lang & Lit AS One Year (MLKD) 16:00 - 17:00 in (1ASFRE-F-408) French AS One Year MELLINR 16:00 - 17:00 in 1 (1ASAAD-A-508) Art & Design AS One SOUTHU 17:00 - 18:00 in 134 (1ASAAD-A-309) 17:00 - 18:00 in 1 (1ASFRE-F-409) 17:00 - 18:00 in 134 (1ASAAD-A-509) Contacts Notes Corresp. Documents General Info PDF Format Back
- Day / Time Format: Days across the top, times on the left hand side.

• Time / Day Format: Times across the top, days on the left hand side.

|              |                                                                               |                                                                                 |              |                                                                              | (2017/2018) Learr                                                              | er Details for G                                                                | orgia Brown - 176                                                                    | 63671                                                                           |                                                                              |                |      |        |           |
|--------------|-------------------------------------------------------------------------------|---------------------------------------------------------------------------------|--------------|------------------------------------------------------------------------------|--------------------------------------------------------------------------------|---------------------------------------------------------------------------------|--------------------------------------------------------------------------------------|---------------------------------------------------------------------------------|------------------------------------------------------------------------------|----------------|------|--------|-----------|
| Biographical | Enrolments Attendance                                                         | e Timetable                                                                     | QoE Exan     | ns Applications                                                              | Health Groups                                                                  | Reviews Er                                                                      | nployment Custom                                                                     |                                                                                 |                                                                              |                |      |        |           |
|              |                                                                               |                                                                                 |              | < Time                                                                       | etable for week begin                                                          | ning 16/10/17 (12)                                                              | ✓ Current                                                                            | >                                                                               | 2                                                                            | 5.00 Total Hrs |      |        | ~         |
| 8 AM         | 9 AM                                                                          | 10 AM                                                                           | 11 AM        | 12 Noon                                                                      | 1 PM                                                                           | 2 PM                                                                            | 3 PM                                                                                 | 4 PM                                                                            | 5 PM                                                                         | 6 PM           | 7 PM | 8 PM   | 5         |
| Monday       | 09:00 - 10:00 in 134<br>(1ASAAD-A-201)<br>Art & Design AS One Year<br>SOUTHU  | 10:00 - 11:00 in 134<br>(1ASAAD-A-202)<br>At & Design AS One Year<br>SOUTHU     | ~            |                                                                              | 13:00 - 14:00 in 132<br>(1ASHIS-B-205)<br>History AS One Year<br>PAYNE         | 14:00 - 15:00 in 132<br>(1ASHIS-8-206)<br>History AS One Year<br>PAYNE          |                                                                                      | 16:00 - 17:00 in 204<br>(1ASENG-C-208)<br>English Lang & Lit AS One Yes<br>MLKD |                                                                              |                |      |        |           |
| Tuesday      | 09:00 - 10:00 in 132<br>(1ASHIS-B-301)<br>Hatory AS One Year<br>EAVME         | 10:00 - 11:00 in 132<br>(1ASHIS-B-302)<br>History A5 One Year<br>PAYNE          | •            | 12:00 - 13:00 in 204<br>(1ASENG-C-304)<br>English Lang & Lit AS One<br>MLKD  | 13:00 - 14:00 in 131<br>(1ASFRE-F-305)<br>Year French AS One Year<br>MELLINE   | 14:00 - 15:00 in 131<br>(1ASFRE-F-306)<br>French AS One Year<br>MELLNR          |                                                                                      |                                                                                 | 17:00 - 18:00 in 134<br>(1ASAAD-A-309)<br>Art & Design AS One Year<br>SOUTHJ |                |      |        |           |
| Wednesday    | 09:00 - 10:00 in 103<br>(FRCONV17-401)<br>AS French Conversation<br>MELLINE   |                                                                                 |              | 12:00 - 13:00 in 134<br>(1ASAAD-A-404)<br>Att & Design AS One Year<br>SOUTHU | 13:00 - 14:00 in 204<br>(1ASENG-C-405)<br>English Lang & Lit AS One Yo<br>MUKD | 14:00 - 15:00 in 204<br>(1ASENG-C-406)<br>aeEnglish Lang & Lit AS One"<br>26LKD | <u></u>                                                                              | 16:00 - 17:00 in 131<br>(1ASFRE-F-408)<br>French AS One Year<br>MELLINE         | 17:00 - 18:00 in 131<br>(1ASFRE-F-409)<br>French AS One Year<br>MELLINB      |                |      |        |           |
| Thursday     |                                                                               |                                                                                 |              | 12:00 - 13:00 in 132<br>(1ASHIS-B-504)<br>History AS One Year<br>PAYNE       | 0                                                                              |                                                                                 |                                                                                      | 16:00 - 17:00 in 134<br>(1ASAAD-A-508)<br>Art & Design AS One Year<br>SOUTHU    | 17:00 - 18:00 in 134<br>(1ASAAD-A-509)<br>Art & Design AS One Year<br>SOUTHU |                |      |        |           |
| Friday       | 09:00 - 10:00 in 204<br>(1ASENG-G-601)<br>English Lang & Lit AS One Y<br>WLKD | 10:00 - 11:00 in 204<br>(1ASENG-C-602)<br>feelingtish Lang 5 Lit AS One<br>WLKD |              | 12:00 - 13:00 in 131<br>(1ASFRE-F-604)<br>French AS One Year<br>MELINS       | 0                                                                              |                                                                                 | 15:00 - 16:00 in 415<br>(ASTGABRAFRI)<br>ASTGABRAFRI)<br>ASTANDIA 2017 Fri<br>ABRARE | 16:00 - 17:00 in 132<br>(1ASHIS-B-608)<br>History AS One Year<br>PAYNE          |                                                                              |                |      |        |           |
| Saturday     |                                                                               |                                                                                 |              |                                                                              |                                                                                |                                                                                 |                                                                                      |                                                                                 |                                                                              |                |      |        | ~         |
| <            | Notes Corres                                                                  | p. 📄 Documents                                                                  | General Info |                                                                              |                                                                                |                                                                                 |                                                                                      |                                                                                 |                                                                              |                | PDF  | Format | ><br>Back |

• List Format: A list of registers.

|                 |                       |           |                     | (2017/2018) Learner Details for Georgia Brown - 1763671 |                 |                 |
|-----------------|-----------------------|-----------|---------------------|---------------------------------------------------------|-----------------|-----------------|
| Biographical    | Enrolments Attendance | Timotable | QoF Exams Applicati | ons Health Groups Reviews Employment Custom             |                 |                 |
| oroffi ohimotel |                       | Timetable | <                   | Timetable for week beginning 16/10/17 (12)  Current >   | 25.00 Total Hrs |                 |
| Dav             | Start                 | End       | Group               | Course                                                  | Staff Ro        | om              |
| Monday          | 09-00                 | 10:00     | 14SAAD-4-201        | Art & Dasign &S One Year                                | SOUTHI 13       | 4               |
| Monday          | 10:00                 | 11:00     | 1ASAAD-A-201        | Art & Design AS One Year                                | SOUTHJ 13       | 4               |
| Monday          | 13:00                 | 14:00     | 1ASHIS-B-205        | History AS One Year                                     | PAYNE 13        | 2               |
| Monday          | 14:00                 | 15:00     | 1ASHIS-B-206        | History AS One Year                                     | PAYNE 13        | 2               |
| Monday          | 16:00                 | 17:00     | 1ASENG-C-208        | English Lang & Lit AS One Year                          | WILKD 20        | 4               |
| Tuesday         | 09:00                 | 10:00     | 1ASHIS-B-301        | History AS One Year                                     | PAYNE 13        | 2               |
| Tuesday         | 10:00                 | 11:00     | 1ASHIS-B-302        | History AS One Year                                     | PAYNE 13        | 2               |
| Tuesday         | 12:00                 | 13:00     | 1ASENG-C-304        | English Lang & Lit AS One Year                          | WILKD 20        | 4               |
| Tuesday         | 13:00                 | 14:00     | 1ASFRE-F-305        | French AS One Year                                      | MELLNR 13       | 1               |
| Tuesday         | 14:00                 | 15:00     | 1ASERE-E-306        | French AS One Year                                      | MELLNR 13       | 1               |
| Tuesday         | 17:00                 | 18:00     | 1ASAAD-A-309        | Art & Design AS One Year                                | SOUTHJ 13       | 4               |
| Wednesday       | 09:00                 | 10:00     | FRCONV17-401        | AS French Conversation                                  | MELLNR 10       | 3               |
| Wednesday       | 12:00                 | 13:00     | 1ASAAD-A-404        | Art & Design AS One Year                                | SOUTHJ 13       | 4               |
| Wednesday       | 13:00                 | 14:00     | 1ASENG-C-405        | English Lang & Lit AS One Year                          | WILKD 20        | 4               |
| Wednesday       | 14:00                 | 15:00     | 1ASENG-C-406        | English Lang & Lit AS One Year                          | WILKD 20        | 4               |
| Wednesday       | 16:00                 | 17:00     | 1ASFRE-F-408        | French AS One Year                                      | MELLNR 13       | 1               |
| Wednesday       | 17:00                 | 18:00     | 1ASFRE-F-409        | French AS One Year                                      | MELLNR 13       | 1               |
| Thursday        | 12:00                 | 13:00     | 1ASHIS-B-504        | History AS One Year                                     | PAYNE 13        | 2               |
| Thursday        | 16:00                 | 17:00     | 1ASAAD-A-508        | Art & Design AS One Year                                | SOUTHJ 13       | 4               |
| Thursday        | 17:00                 | 18:00     | 1ASAAD-A-509        | Art & Design AS One Year                                | SOUTHJ 13       | 4               |
| Friday          | 09:00                 | 10:00     | 1ASENG-C-601        | English Lang & Lit AS One Year                          | WILKD 20        | 4               |
| Friday          | 10:00                 | 11:00     | 1ASENG-C-602        | English Lang & Lit AS One Year                          | WILKD 20        | 4               |
| Friday          | 12:00                 | 13:00     | 1ASFRE-F-604        | French AS One Year                                      | MELLNR 13       | 1               |
| Friday          | 15:00                 | 16:00     | ASTGABRAFRI         | AS Tutorial 2017 Fri                                    | ABRARE 41       | 5               |
| Friday          | 16:00                 | 17:00     | 1ASHIS-B-608        | History AS One Year                                     | PAYNE 13        | 2               |
| 1               |                       |           |                     |                                                         |                 | _               |
| (               |                       |           |                     |                                                         |                 | , v             |
|                 |                       |           |                     |                                                         |                 |                 |
| Contacts        | Notes Orresp.         | Documents | General Info        |                                                         | F               | PDF Format Back |

## PDF

Click on the PDF button to produce a PDF version of the Learner Timetable.

Please note that an additional feature has been introduced so that on clicking the PDF button users have access to the tick boxes in the PURTD - Timetable Defaults so that they can now include options on the fly at the point of PDF production e.g. exam bookings. Please note these selections are not saved to the PURTD - they are on the fly selections only.

Tick / untick options as required or click OK to accept.

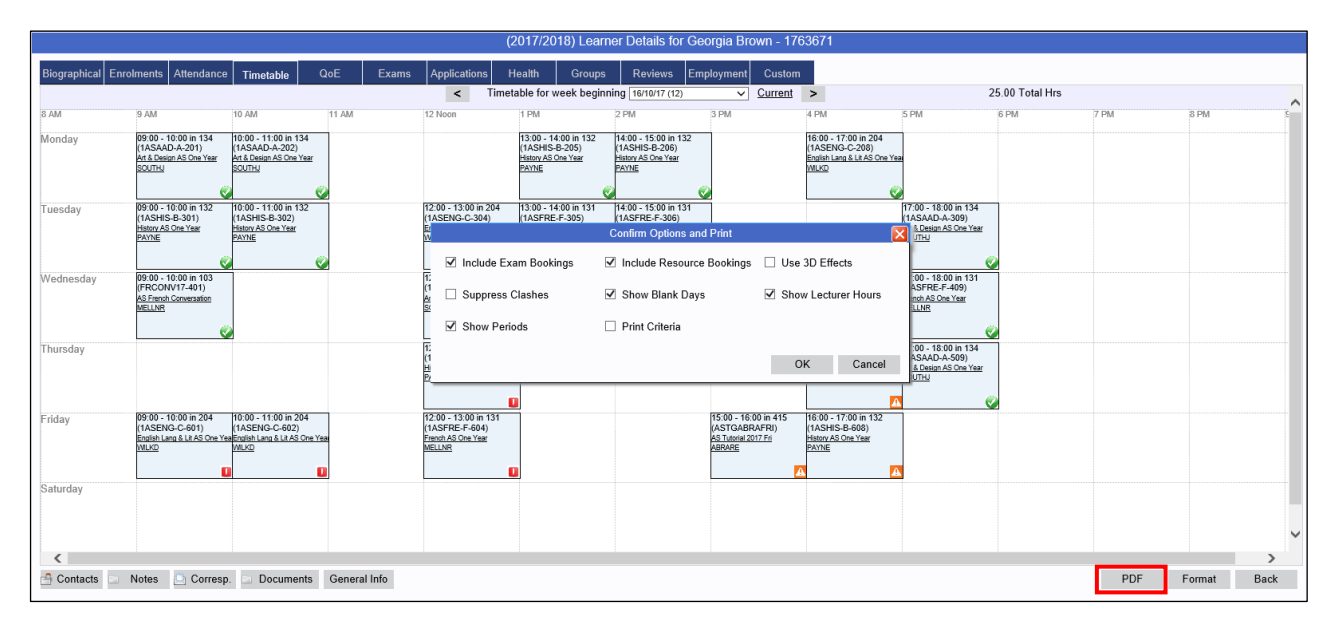

## PDF View.

| PI<br>Pi    | PURT         Civica College         ABRARE           Page         1         Learner Timetable 2017/2018         21/02/2018         12:43:02 |                                                                                                    |                        |                                                                                                    |                                                                                                    |                                                                                                    |                                                                                                 |                                                                                                    |                                                                                                    |  |  |
|-------------|----------------------------------------------------------------------------------------------------|----------------------------------------------------------------------------------------------------|------------------------|----------------------------------------------------------------------------------------------------|----------------------------------------------------------------------------------------------------|----------------------------------------------------------------------------------------------------|-------------------------------------------------------------------------------------------------|----------------------------------------------------------------------------------------------------|----------------------------------------------------------------------------------------------------|--|--|
| Lea         | mer 1763671                                                                                                    | Brown, Ge                                                                                                 | orgia                  |                                                                                                    | т                                                                                                    |                                                                                                    |                                                                                                 |                                                                                                    |                                                                                                    |  |  |
| Da          | Pd 01<br>09:00 - 10:00                                                                                                    | Pd 02<br>10:00 - 11:00                                                                                    | Pd 03<br>11:00 - 12:00 | Pd 04<br>12:00 - 13:00                                                                                    | Pd 05<br>13:00 - 14:00                                                                                  | Pd 06<br>14:00 - 15:00                                                                                   | Pd 07<br>15:00 - 16:00                                                                          | Pd 08<br>16:00 - 17:00                                                                                    | Pd 09 18:00<br>17:00 - 18:00                                                                           |  |  |
| M<br>O<br>N | 09:00 - 10:00 1ASAAD-A-<br>Art & Design AS One Year<br>1ASAAD03-A11 171801<br>134 (12)<br>South J (12)                                      | 10:00 - 11:00 1ASAAD-A-<br>Art & Design AS One Year<br>1ASAAD03-A11 171801<br>134 (12)<br>South J (12)    |                        |                                                                                                    | 13:00 - 14:00 1ASHIS-B-2<br>History AS One Year<br>1ASHIS03-A12 171801<br>132 (12)<br>Payne A (12)      | 14:00 - 15:00 1ASHIS-B-2<br>History AS One Year<br>1ASHIS03-A12 171801<br>132 (12)<br>Payne A (12)       |                                                                                                 | 16:00 - 17:00 1ASENG-C-<br>English Lang & Lit AS One<br>1ASENG03-A13 171801<br>204 (12)<br>Wilkins D (12) |                                                                                                    |  |  |
| TUE         | 09:00 - 10:00 1ASHIS-B-3<br>History AS One Year<br>1ASHIS03-A12 171801<br>132 (12)<br>Payne A (12)                                          | 10:00 - 11:00 1ASHIS-8-3<br>History AS One Year<br>1ASHIS03-A12 171801<br>132 (12)<br>Payne A (12)        |                        | 12:00 - 13:00 1ASENG-C-<br>English Lang & Lit AS One<br>1ASENG03-A13 171801<br>204 (12)<br>Wilkins D (12) | 13:00 - 14:00 TASFRE-F-<br>French AS One Year<br>1ASFRE03-A13 171801<br>131 (12)<br>Mellor R (12)       | 14:00 - 15:00 TASFRE-F-<br>French AS One Year<br>1ASFRE03-A13 171801<br>131 (12)<br>Mellor R (12)        |                                                                                                 |                                                                                                    | 17:00 - 18:00 TASAAD-A-<br>Art & Design AS One Year<br>1ASAAD03-A11 171801<br>134 (12)<br>South J (12) |  |  |
| WED         | 09:00 - 10:00 FRCONV17<br>AS French Conversation<br>6A2FRE03-A13 171801<br>103 (12)<br>Mellor R (12)                                        |                                                                                                    |                        | 12:00 - 13:00 1ASAAD-A-<br>Art & Design AS One Year<br>1ASAAD03-A11 171801<br>134 (12)<br>South J (12)    | 13:00 - 14:00 TASENG-C<br>English Lang & Lit AS On<br>1ASENG03-A13 171801<br>204 (12)<br>Wilkins D (12) | 14:00 - 15:00 TASENG-C<br>English Lang & Lit AS One<br>1ASENG03-A13 171801<br>204 (12)<br>Wilkins D (12) |                                                                                                 | 16:00 - 17:00 TASFRE-F-4<br>French AS One Year<br>TASFRE03-A13 171801<br>131 (12)<br>Mellor R (12)        | 17:00 - 18:00 1ASFRE-F-2<br>French AS One Year<br>1ASFRE03-A13 171801<br>131 (12)<br>Mellor R (12)     |  |  |
| T H<br>U    |                                                                                                    |                                                                                                    |                        | 12:00 - 13:00 TASHIS-B-5<br>History AS One Year<br>TASHIS03-A12 171801<br>132 (12)<br>Payne A (12)        |                                                                                                    |                                                                                                    |                                                                                                 | 16:00 - 17:00 TASAAU-A-<br>Art & Design AS One Year<br>TASAAD03-A11 171801<br>134 (12)<br>South J (12)    | 17:00 - 18:00 1ASAAD-A-3<br>At & Decign AS One Year<br>IASAAD03-A11 171801<br>134 (12)<br>South J (12) |  |  |
| F<br>R<br>I | 09:00 - 10:00 1ASENG-C<br>English Lang & Lit AS One<br>1ASENG03-A13 171801<br>204 (12)<br>Wilkins D (12)                                    | 10:00 - 11:00 1ASENG-C-<br>English Lang & Lit AS One<br>1ASENG03-A13 171801<br>204 (12)<br>Wilkins D (12) |                        | 12:00 - 13:00 1ASFRE-F-4<br>French AS One Year<br>1ASFRE03-A13 171801<br>131 (12)<br>Mellor R (12)        |                                                                                                    | <br> <br> <br> <br> <br> <br> <br> <br>                                                                  | 15:00 - 16:00 ASTGABRA<br>AS Tutorial 2017 Fri<br>ASTG2017 171801<br>415 (12)<br>Bradley A (12) | 16:00 - 17:00 1ASHIS-B-6<br>History AS One Year<br>1ASHIS03-A12 171801<br>132 (12)<br>Payne A (12)        |                                                                                                    |  |  |